# NTT's Home Gateway Setup Manual

(When you change the setting you did before)

for PR-500KI PR-500MI RT-500KI RT-500MI RS-500KI RS-500MI

Wrriten by Ken-ichiro Kinoshita KEN Internet & Home Support KEN's TOKYO.tokyo

Contact 080-4344-8349 <u>cablemanken007@gmail.com</u>

Website <u>http://cablemanken007.jimdo.com/</u> <u>http://cablemanken007.wixsite.com/index</u> <u>http://www.kens.tokyo/</u>

## NTT's Home Gateway Setup Manual 2016 Ver 1.0

### STEP 1

Connect your computer or tablet to the NTT home gateway by Wifi or LAN cable.

### STEP 2

Start web browser. Any web browser is ok.

Click the URL address bar. Then type "<u>http://192.168.1.1</u>" then Enter key.

| 新しいタブ                                                      |                                                                                     |
|------------------------------------------------------------|-------------------------------------------------------------------------------------|
| $\leftrightarrow \rightarrow \texttt{C} \ \textcircled{0}$ | http://192.168.1.1                                                                  |
|                                                            | D http://192.168.1.1 PR-500Ki                                                       |
|                                                            | Q http://192.168.1.1 - Google 検索                                                    |
|                                                            | 1 http://192.168.1.1/index.cgi/amgr_select - [基本設定] - [接続先設定(IPv4 PPPoE)]           |
|                                                            | D http://192.168.1.1/index.cgi/amgr_adsl - [基本設定] - [接続先設定(IPv4 PPPoE)(セッション1)]     |
|                                                            | D http://192.168.1.1/index.cgi/amgr_adsl_set - [基本設定] - [接続先設定(IPv4 PPPoE)(セッション1)] |

<CAUTION>

When web browser couldn't access "<u>http://192.168.1.1</u>",Often google translat app is working. In that case, once say "Bad boy Google!!!" then One more try.

192.168.1.1 means NTT homegate way's private IP address to access setup setup page. (No internet No problem when you set it up.)

#### STEP 3

NTT home gateway asks you ID and password. It means Router Administrator ID and Password. It's not Wifi SSID password. Be careful.

You can see the following page.

| 192.168.1.1 × 新しいタブ                                                |                | ×                 |                       |                                   |                    |               | 0502 | - 0 ×        |
|--------------------------------------------------------------------|----------------|-------------------|-----------------------|-----------------------------------|--------------------|---------------|------|--------------|
| ← → C û 192,168.1.1                                                |                |                   |                       |                                   |                    |               | Θ    | . 🖈 💁 🌒 🗄    |
| 11 アブリ 🧰 House Cleaning 🧰 商品購入                                     | 🗀 Google 検     | 🕿 🧰 SNS 🛅 SpeedTe | est 🗀 Setting 🍋 ISP 🗎 | 🛿 etc 🧰 Hardware 📋 Software 🛭 😌 D | ropbox 🗋 Dom緒      | 与明細 🚺 iRepair |      | 🗀 その他のブックマーク |
| <b>M</b>                                                           | <del>按</del> 续 | ちょう (             | IDVA DDD              | oE)                               |                    |               |      |              |
| <b>NTT</b>                                                         | 1女心            |                   |                       |                                   |                    |               |      |              |
|                                                                    | トップペー          | -ジ > 基本設定 > 1     | 接続先設定(IPv4 PPP        | oE)                               |                    |               |      | ヘルプ?         |
| RS-500MI                                                           | 複数の損           | 競先と同時に接続          | するよう設定すること            | ができます。                            |                    |               |      |              |
| NO-0001111                                                         | 通常の通           | 通信にはメインセッシ        | /ョンを使用し、指定し           | た特定の条件に一致した場合の                    | )みセッション2<br>とがあります | ~5を使用します。     |      | 5            |
| ファームウェアバージョン<br>04.01.0002                                         | 通品中心           | Clashel NX/2//    | シノして設定支圧さ1.           | つ/こ場日、週間1/119月0日(のこ)              | こりのりょう。            |               |      |              |
| 04.01.0002                                                         | [接続先           | の選択設定】            |                       |                                   | -                  |               |      |              |
| <ul> <li>基本設定</li> <li>         ·接續先設定(IPv4 PPPoF)     </li> </ul> | 接続可            | セッション名            | 接続先名                  | 接続モード                             | UPnP優先             | 状態            | 接続内断 | 操作           |
| · 接統先設定(IPv6 PPPoE)                                                |                | メインセッション          | NTT RakutenBB         | 常時接続                              | ۲                  | 未接続           | 接続   | 編集  削除       |
| ◆無線LAN設定<br>◆詳細設定                                                  |                | セッション2            |                       | 要求時接続(自動切断する)                     | 0                  | 未接続(接続不可)     | 接続   | 編集 削除        |
| メンテナンス                                                             |                | セッション3            |                       | 要求時接続(自動切断する)                     | 0                  | 未接続(接続不可)     | 接続   | 編集 削除        |
| I I I I I                                                          | 0              | セッション4            |                       | 要求時接続(自動切断する)                     | ۲                  | 未接続(接続不可)     | 接続   | 編集 削除        |
|                                                                    |                | <u>セッション5</u>     |                       | 要求時接続(自動切断する)                     | ۲                  | 未接続(接続不可)     | 接続   | 編集 削除        |
|                                                                    | 設定             |                   |                       |                                   |                    |               |      |              |
|                                                                    | a - 10<br>a    |                   |                       |                                   |                    |               |      |              |
|                                                                    | 【接続ル           | レール設定]            |                       |                                   |                    |               |      |              |
|                                                                    | セッ             | ション名              | 宛先ドメイン名               | 宛先IPアドレスマスク                       | Ę                  | 送信元IPアドレス     |      | 操作           |
|                                                                    | セッ             | ッション <b>2</b>     |                       |                                   |                    |               | 1    | 編集 削除        |
|                                                                    | セ:             | ッション3             |                       |                                   |                    |               | 3    | 編集   削除      |
|                                                                    | セッ             | シション4             |                       |                                   |                    |               |      | 幕集 削除        |
|                                                                    | セッ             | ッション5             |                       |                                   |                    |               |      | 編集 削除        |

You can see the list. メインセッション means MAIN SESSION セッション2 means 2<sup>nd</sup> session セッション3 means 3<sup>rd</sup> session セッション4 means 4<sup>th</sup> session

See the line of main session. Then right side. You can see 編集 butten. It means EDIT.

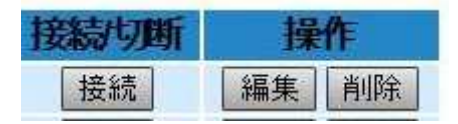

## TIPS

接続(Setsuzoku) butten = Connect 編集(Henshuu) butten = Edit 削除(Sakujo) butten = Delete

You can access this page.

| 🗋 192.168.1.1 × 新しい                                              | 97 ×                                      |                                                                 | <u>0502</u> – C X |
|------------------------------------------------------------------|-------------------------------------------|-----------------------------------------------------------------|-------------------|
| ← → C ☆ ① 192.168.1.1                                            |                                           |                                                                 | Q 🖣 🕁 🚺 🚦         |
| 🔢 アブリ 🦳 House Cleaning 🦳 商品購                                     | 入 📋 Google 検索 🛄 SNS 📋 SpeedTest 📋 Setting | 🗀 ISP 🧰 etc 🧰 Hardware 🛄 Software 😻 Dropbox 🌓 Dom給与明細 👿 iRepair | 🛄 その他のブックマーク      |
|                                                                  | 接続失設定(IPv4)                               | PPPoF)                                                          |                   |
|                                                                  |                                           |                                                                 |                   |
|                                                                  | トップ、ーン> 基本設定 > 接触光設定 ()                   | PV4 PPP0E) > 接続にた意文正(×1 ノビッフヨフ)                                 | ヘルフ?              |
| RS-500MI                                                         | 通話中に「設定」ボタンをクリックして設定                      | 変更を行った場合、通話が切断されることがあります。                                       |                   |
| ファームウェアバージョン                                                     | 【接続先の設定】                                  |                                                                 |                   |
| 04.01.0002                                                       | 接続先選択                                     | メインセッション                                                        |                   |
| 基本設定                                                             | 接続先名                                      | NTT So-net                                                      |                   |
| <ul> <li>接続先設定(IPv4 PPPoE)</li> <li>接続先設定(IPv6 PPPoE)</li> </ul> | 接続先ユーザ名                                   | ws238788@yc5.so-net.ne.jp                                       |                   |
| ★無線LAN設定                                                         | 接続パスワード                                   |                                                                 |                   |
| ◆情報                                                              | 【IPアドレス】<br>IPアドレスの自動取得                   | IPアドレスの自動取得▼                                                    |                   |
|                                                                  | 【DNSサーバアドレス】                              | N                                                               | _                 |
|                                                                  | サーバから割り当てられたアドレス                          | ■使用する                                                           |                   |
|                                                                  | プライマリDNS                                  |                                                                 |                   |
|                                                                  | セカンダリDNS                                  |                                                                 |                   |
|                                                                  |                                           |                                                                 |                   |
|                                                                  | 認証方式                                      | 自動認証                                                            |                   |
|                                                                  |                                           |                                                                 |                   |

接続先名 Session name or connection name

接続先ユーザ名 PPPoE Connection User Name (ISP gave you by letter) 接続パスワード PPPoE Connection Password (ISP gave you by letter)

Written by Ken-ichiro Kinoshita. 080-4344-8349. cablemanken007@gmail.com

TIPS

When you changed Internet Service Provider(ISP), Please replace these information. When you borrowed someone's account temporarily, Please replace to your own one.

Then... IP アドレス IP address IP アドレスの自動取得 DHCP(Dynamic Host Configulation Protocol) Automatic IP address asignment

DNS サーバアドレス DNS server IP address サーバから割り当てられたアドレスを使用する you wanna use ISP's DNS server 使用する Check ON = ISP's DNS server. Check Off = Your own DNS server or VPN プライマリ DNS Primary DNS IP address セカンダリ DNS Secondary DNS IP address

TIPS

When you wanna change DNS IP address for VPN Step 1. Check Butten OFF Put primary DNS IP address into the blank. Put secondaru DNS IP address into the blank. (Sometimes VPN don't have secondary DNS. It's not nessesary)

Then...when you have done all changes... At end of this page, you can see 2 butten

設定 戻る

設定(Settei) means Setup or Excute or Submit 戻る(Modoru) means Return or Back or Previous

Please push 設定 butten.

Then push restart butten on the front panel of NTT gateway. Or plug off then plug on.

The end

Cheap SIM card order website <u>http://cablemanken007.jimdo.com/sim-card/sim-card-order/</u> Setup page for unblock-us <u>http://cablemanken007.jimdo.com/how-to-setup/setup-router-for-unblock-us/</u>

Written by Ken-ichiro Kinoshita. 080-4344-8349. cablemanken007@gmail.com

NTT's Home Gateway Setup Manual 2016 Ver 1.0

Setup page for OCN cheap SIM card <u>http://cablemanken007.jimdo.com/how-to-setup/ocn-sim-card/</u> <u>http://cablemanken007.wixsite.com/index/ocn-sim</u>

This manual is written on October 23<sup>rd</sup>,2016 by Ken-ichiro Kinoshita (KEN internet and home support. KEN's tokyo)